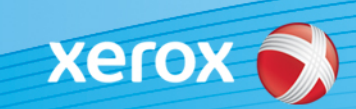

## Xerox<sup>®</sup> ColorQube<sup>®</sup> 8700 / 8900 Identificazione software

#### Versione 3

AVVISO Un nuovo aggiornamento firmware è disponibile per ColorQube 8700/8900. La nuova versione contiene i miglioramenti più recenti a ConnectKey 1.5 Technology e può essere installata su una macchina che contiene già ConnectKey nonché macchine più vecchie con installate versioni firmware precedenti (non ConnectKey). È necessario scaricare il file o i file corretti che corrispondono al modello della macchina e al modello risultante desiderato. Per ulteriori informazioni su ConnectKey, visitare <u>www.xerox.com/ConnectKey</u>

#### PASSAGGIO 1: determinare la versione software del sistema corrente

Stampare un rapporto di configurazione dal pannello anteriore della macchina come indicato di seguito:

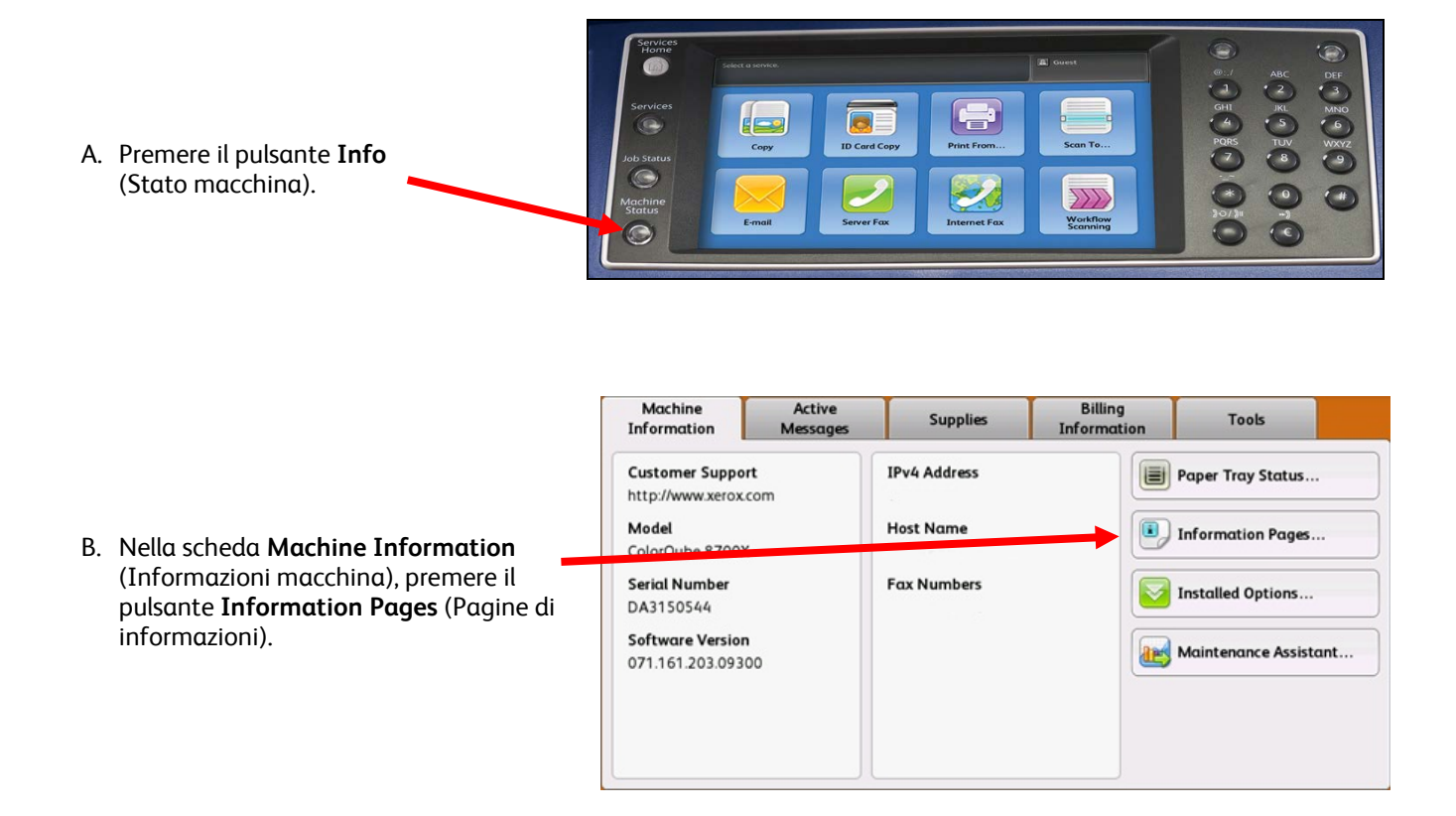

|                                                                                                    | Information Pages      |   | Close |
|----------------------------------------------------------------------------------------------------|------------------------|---|-------|
| C. Selezionare <b>Configuration Report</b> (Rapporto configurazione) e premere il pulsante <b>Print</b> (Stampa). | Configuration Report   |   | Print |
|                                                                                                    | Connection Setup Page  |   |       |
|                                                                                                    | Supplies Usage Page    |   |       |
|                                                                                                    | Billing Summary.       |   |       |
|                                                                                                    | Scanning Guide         |   |       |
|                                                                                                    | How to Sheets 14 pages | • |       |

D. Cercare la **System Software Version** (Versione software di sistema) nella sezione intitolata **Common User Data** (Dati utente comuni).

| Xerox ColorQube <sup>®</sup> 8700X                                             |                      |                                                                                                    |                                                                                                    |                                                                                                    |                                                                                                    |
|--------------------------------------------------------------------------------|----------------------|----------------------------------------------------------------------------------------------------|----------------------------------------------------------------------------------------------------|----------------------------------------------------------------------------------------------------|----------------------------------------------------------------------------------------------------|
| Common User Data<br>Machine Name:<br>IP Address:<br>Machine Serial Number:     | Hallway<br>DA3150544 |                                                                                                    |                                                                                                    |                                                                                                    |                                                                                                    |
| System Software Version:                                                       | 071.161.203.09300    |                                                                                                    |                                                                                                    |                                                                                                    |                                                                                                    |
| Machine URL:                                                                   | http://              |                                                                                                    |                                                                                                    |                                                                                                    |                                                                                                    |
| Machine Profile                                                                |                      |                                                                                                    |                                                                                                    |                                                                                                    |                                                                                                    |
| Machine Name:<br>Machine Serial Number:                                        | Hallway<br>DA3150544 | Xerox ColorOube" 8700                                                                                                    | X Conf                                                                                                    | auration Report                                                                                                    |                                                                                                    |
| Customer Asset Tag:<br>Service Phone Number:<br>Customer Support Phone Number: |                      | Case Mathematic Network<br>Common User Data<br>Mathematic<br>Prakawa<br>Mathematic<br>Factors<br>Factors<br>Mathematic<br>Mathematic<br>M | Pender<br>Sections<br>dPLNAs<br>dPLNAs<br>sciences<br>sciences | m britit 2011 at 0222 AM<br>Connectivity Protocols (cont.)<br>Microsoft Networking:<br>Mit Brits Name<br>Part Oraci Name<br>Writing<br>TCP/IVet<br>Salard Host<br>Robal State<br>Robal State | Duties<br>stracoouversics<br>months<br>topological<br>source<br>assume<br>assume<br>as |
| Supplies Phone Number:                                                         |                      | Machen Russel<br>Machen Scholl Ramber<br>Xerex Aust Tag<br>Columne Anut Tag<br>Santar Phane Neutran<br>Societrem Sapport Phenol Remore<br>Sapiter Phane Remore                                                                                                    | Marine<br>Del Tillione                                                                                                    | Automatic Addressing<br>CMC2 Survey<br>BMC2 Survey<br>BO1179 Provident<br>SurV Analysed Address Tables<br>SurV Analysed Address<br>WCPU Pro-6:                                               | (2407)<br>San-Oct 73 07, 14:04 2012 PDF<br>Deathed<br>Statuted<br>03:0.0                                                                                                    |
|                                                                                |                      | Machine Hardwore                                                                                                    | Lager Advanced data represent of<br>Reg. ( ) are proposited by a                                                                                                    | Liefs Local Addancia<br>Une Routet Toppined Profes<br>Galacteres Calculat Address I.<br>Materies Calculat Address 2                                                                          | Evaluet .                                                                                                    |
|                                                                                |                      | Rise Calett<br>Enterodel Plan Cantl<br>Rise Calett Microsofy Store<br>Risecupt Developer Cantl<br>Microsoft Research                                                                                                    | presentent<br>tradit prostanni<br>1987's ALD,<br>molt spensioni<br>1933's ALD                                                                                                    | Manual Attown<br>OHCP Addressing<br>OHCP Address<br>Dahad Galaway<br>DHCS Certificant                                                                                                    | On DHCP on directed by a mater                                                                                                    |
|                                                                                |                      | Net Controller Die Ean<br>BPC Metroop Sam<br>Inwage Diek<br>Finders Tape                                                                                                    | seed-122308(https://100e/168<br>508 MS<br>provest<br>Real-100ra Franker                                                                                                    | Bergansteel Hund Manner<br>Werffield Hour Namer<br>Bergansteel (Doniade Nomin<br>Werffield Dersaat Namer                                                                                     | REEDOCANEARING II.<br>And EDOCANEARING II.<br>Na Anno Intel<br>Na Anno Intel                                                                                                    |
|                                                                                |                      | Final-territori<br>Final-territori<br>General Setup                                                                                                    | Note<br>instgradent                                                                                                    | Multicato DMD<br>Robato DMDE Laruna and DMS Regeltria.<br>Pennarg DMS Server<br>Alternatic DMS Server 1.                                                                                     | Englished<br>Decidities                                                                                                    |
|                                                                                |                      | Low Prover Model Terror<br>Temp Model Triven<br>SAturt of Soldison<br>United of Soldison                                                                                                    | 120 manuality.<br>75 matuality.<br>Enumber<br>Delition                                                                                                    | Allemate DNG Service 2<br>Connection Terrinal<br>Against Domo Coman<br>Aggend Parent Concerns                                                                                                | 3<br>Englished<br>Dhuddied                                                                                                    |
|                                                                                |                      | E-local North<br>Solver Plant<br>Startup Codeg Report:<br>Code Codes                                                                                                    | Englished<br>PagePack<br>Englished                                                                                                    | DAS Domain Sounds Ltd.<br>Finder (Find DM) code (Fine<br>HTTP:<br>Find Scienting                                                                                                    | ma kerna bek<br>Bradikot<br>Eradikot<br>Rit                                                                                                    |
|                                                                                |                      | Software Versions                                                                                                    | ors set and others                                                                                                    | Force Truffle over UR,<br>Secure et TP Fort Mandon<br>Presy Secure                                                                                                    | No.<br>And<br>Evaluation                                                                                                    |
|                                                                                |                      | Network Controller<br>Uker Interfarer<br>Maring Drojne<br>Copy Controller                                                                                                    | 077.543.09320<br>075.543.09320<br>095.052.026<br>075.543.09120                                                                                                    | DP Famoush Path<br>SNMP<br>SMMP strug                                                                                                    | telano<br>Enaberal                                                                                                    |
|                                                                                |                      | Decademin Feedor<br>Forscher<br>Cop<br>Copp Compositor (20)                                                                                                    | 010-041-040<br>0510-098-046<br>0412-010-012<br>073-342-041-10                                                                                                    | LPM/LPD:<br>Fail Number<br>F0k Switching                                                                                                    | Endland<br>S15<br>Doubled                                                                                                    |
|                                                                                |                      | Network Controller (M<br>Science Todayanie<br>Todayani Upganie<br>Machine Linconder:                                                                                                    | 071.183.00110<br>0.00.187.000<br>180.116.00271<br>Peologi                                                                                                    | Fox Enroy Counsels<br>Row IP Printing:<br>Fort Namber 1<br>Fort Standard 1                                                                                                    | Orabini<br>Erabini<br>8100<br>Orabini                                                                                                    |
|                                                                                |                      | Land Sanchenfrahluppgrader<br>Scheidulied Harbis (Spagnakes)<br>Autor (Spignake Start, Timer                                                                                                    | Mag 10, 2013 11,1900<br>Disalised<br>Durfy                                                                                                    | Engl of Auto Terrorist<br>PER, Swen Renge<br>LDAP                                                                                                    | 300<br>Disabled                                                                                                    |
|                                                                                |                      | Connectivity Physical Connecti<br>USB Settings                                                                                                    | ons                                                                                                    | Alternativ (DAP Address)<br>Security Development<br>Logar Contentiate                                                                                                    | Magn Lanvest rol, armin. Art. 1208<br>Magn Lanvest rol, armin. Art. 1208                                                                                                    |
|                                                                                |                      | USD Convertiser Mode<br>Price Transact<br>Wired:                                                                                                    | Gaussit Perring and Street<br>5 seconds<br>Evoluted                                                                                                    | 104<br>LDAP Antonicalis<br>Genery One<br>Definal Louger Contrast.                                                                                                    | Deapterd<br>Dhabled<br>Sampne and Green Name Folds                                                                                                    |
|                                                                                |                      | Effecture Special Display Setting<br>Wireless:<br>MiD<br>Becutty Mode<br>Energy Mode<br>Energy Contention                                                                                                    | aste<br>Distand                                                                                                    | Address local Fine State<br>Address local Fine<br>Union 20 Gauge Hiles States<br>Union 20 Gauge Hiles States<br>SMTP<br>MATP Street<br>E. maji Address                                       | Dealted<br>Dealted<br>Towards and area area 25<br>1834 tablets ASD00tertocom                                                                                                    |
|                                                                                |                      | Connectivity Protocols<br>NetWork:<br>Part Serve Name                                                                                                    | Durbert<br>RESODANTATICS                                                                                                    | Adam Selencings Tarim (UDI)<br>Placebart of Programmitic<br>Total Adv Sale (SAI)<br>Mill Spitting Encodery                                                                                   | 95240<br>1<br>300000<br>Page Boardary                                                                                                    |
|                                                                                |                      | MES Tare<br>MES Control<br>MES Terret                                                                                                    | Ramon, DS, Thom<br>Roman, DT, Calottype<br>B 21:2.0                                                                                                    | Conduction for Autor 6 - encode<br>Conduction for Walkup Uter<br>POP3                                                                                                    | None<br>None                                                                                                    |
|                                                                                |                      | Novel Filing Transport                                                                                                    | P                                                                                                    | POP3 Service                                                                                                    | 0.000/2110                                                                                                    |

AVVISO Conservare questo rapporto di configurazione per riferimento fino a quando non è stato completato l'aggiornamento software.

### PASSAGGIO 2: determinare il processo di download da seguire

Utilizzare la seguente tabella per accedere al file e alle istruzioni di download in base alla versione in esecuzione e al risultato che si desidera ottenere.

| Se la versione del<br>software di sistema<br>inizia con: | È disponibile:                           | Utilizzare questo collegamento per scaricare il firmware:                                                                                                    |
|----------------------------------------------------------|------------------------------------------|----------------------------------------------------------------------------------------------------|
| <b>071.161.</b> xxx.xxxxx<br>o versioni successive       | Modello<br>ConnectKey<br>8700 / 8900     | Per caricare il firmware ConnectKey più recente su un<br>modello ConnectKey:<br>Collegamento a file di download: <u>CQ 8700.8900 V072.16x.xxx.xxxxx</u><br>Collegamento alle istruzioni:<br><u>Aggiornamento a versione più recente di ConnectKey</u><br><u>V072.16x.xxx.xxxxx</u>           |
| 071.160.xxx.xxxxx                                        | Modello non<br>ConnectKey<br>8700 / 8900 | Per eseguire l'aggiornamento da un modello non ConnectKey al<br>firmware ConnectKey più recente:<br>Leggere le informazioni importanti sottostanti relative al processo a<br>2 passaggi prima di iniziare l'aggiornamento:<br>Aggiornamento in due fasi a versione più recente di ConnectKey |

# Aggiornamento da modello non ConnectKey a modello ConnectKey più recente (processo a due passaggi)

## Attenzione: durante l'aggiornamento da un modello non ConnectKey a un modello ConnectKey, alcune impostazioni stampante potrebbero essere perse. Per ulteriori informazioni, fare clic <u>qui</u>.

Se la versione del software di sistema inizia con 071.160.xxx.xxxx e si desidera eseguire l'aggiornamento al firmware più recente del controller ConnectKey, è necessario completare un processo a due passaggi.

- Completare innanzitutto un processo di aggiornamento speciale da 071.160.xxx.xxxxx a 071.161.203.09300. Il processo di aggiornamento speciale richiede un'unità flash USB vuota, una capacità compresa tra 2 GB e 8 GB e in genere da 1 a 2 ore per essere completato. Le istruzioni di aggiornamento speciali sono disponibili in corrispondenza di questo <u>collegamento</u>.
- Sarà quindi possibile eseguire l'aggiornamento al firmware più recente del controller ConnectKey. Questo processo di aggiornamento può essere eseguito tramite la pagina Web di Servizi Internet CentreWare e richiede circa 30 minuti. Le istruzioni di aggiornamento per questo passaggio sono disponibili in corrispondenza di questo collegamento.

Anche se non è richiesto, si consiglia di aggiornare anche i driver della stampante per sfruttare le nuove funzioni di questo aggiornamento software. Fare clic <u>qui</u> per ulteriori informazioni.

Per ulteriori informazioni sulle funzioni aggiuntive incluse nell'aggiornamento, visitare <u>www.xerox.com/ConnectKey</u>.

#### AVVISO Se si esegue l'aggiornamento a un modello ConnectKey, non eseguire il downgrade a una versione firmare non ConnectKey senza seguire il processo corretto. Per eseguire il downgrade a un modello ConnectKey precedente, contattare l'assistenza clienti Xerox.

© 2014 Xerox Corporation. Tutti i diritti riservati. XEROX® e XEROX con marchio figurativo® e ColorQube™ sono marchi di Xerox Corporation negli Stati Uniti e/o in altri paesi.